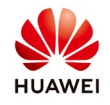

# **Create an installer account on FusionSolar**

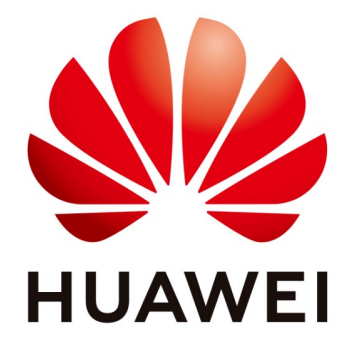

# Huawei Technologies Co. Ltd.

| Version | Created by       | Date       | Remarks     |
|---------|------------------|------------|-------------|
| 02      | Huawei e84081311 | 01.10.2019 | FusionSolar |

The information in this document may contain predictive statements including, without limitation, statements regarding the future financial and operating results, future product portfolio, new technology, etc. There are a number of factors that could cause actual results and developments to differ materially from those expressed or implied in the predictive statements. Therefore, such information is provided for reference purpose only and constitutes neither an offer nor an acceptance. Huawei may change the information at any time without notice.

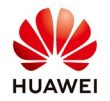

This document describe the steps about how to create an account on FusionSolar browser.

1. Open a browser (Chrome) and write the next link: <u>https://intl.fusionsolar.huawei.com</u>

| FusionSolar | × +                                                 |
|-------------|-----------------------------------------------------|
| ← → C ③     | https://intl.fusionsolar.huawei.com                 |
| 0           | FusionSolar - https://intl.fusionsolar.huawei.com   |
| ٩           | https://intl.fusionsolar.huawei.com - Google Search |
|             | User Login                                          |
|             | Username, phone or email                            |
|             | Please enter your password                          |
|             | Forgot Password                                     |
|             | Login                                               |
|             | Domo Site Installer Desistation                     |

2. Choose Installer Registration

| https://intl.fusionsolar.huawei.com |                                                                                                    |  |
|-------------------------------------|----------------------------------------------------------------------------------------------------|--|
|                                     |                                                                                                    |  |
|                                     |                                                                                                    |  |
|                                     | vitie -                                                                                                   |  |
|                                     | FusionSolar                                                                                               |  |
|                                     |                                                                                                    |  |
|                                     | User Login                                                                                                |  |
|                                     | Username, phone or email                                                                                  |  |
|                                     |                                                                                                    |  |
|                                     | Encrot Pacsword                                                                                           |  |
|                                     | Login                                                                                                    |  |
|                                     | Demo Site Installer Registration                                                                          |  |
|                                     |                                                                                                    |  |
| Pl                                  | ease use IE11, Chrome 67, Safari 9.0 and above browsers. Using other browsers may cause abnormal display. |  |

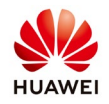

## 3. Fill the requested detail for the account and submit

| 🦉 Fu                                                                                                  | sionSolar          | Installer Registra | ation |  |
|----------------------------------------------------------------------------------------------------|--------------------|--------------------|-------|--|
| Company Name                                                                                          | Eugen              |                    | *     |  |
| Email                                                                                                 | eugencatalin79@gma | *                  |       |  |
| Confirm email                                                                                         | eugencatalin79@gma | *                  |       |  |
| Password                                                                                              | •••••              | *                  |       |  |
| Confirm password                                                                                      | •••••              |                    | *     |  |
| Verification code                                                                                     | M2Fa               | M2Fa ·             |       |  |
| I have read and agreed to the Terms of Use and Privacy Policy. (Terms of Use)<br>and (Privacy Policy) |                    |                    |       |  |
|                                                                                                    | Submit             | Back               |       |  |

4. Check your email to confirm the account

|                                            | FusionSolar Installer Registra                                                                                                    | ation         |
|--------------------------------------------|----------------------------------------------------------------------------------------------------|---------------|
| Company Na                                 | Prompt ×                                                                                                    | *             |
| Ei<br>Confirm ei<br>Passu<br>Confirm passu | Registration succeeded.<br>Your account is:eugencatalin79@gmail.com<br>You have been sent a confirmation email. Click on the<br>activation link within the email to confirm your<br>registration.<br>If you do not receive the email, contact our support<br>services website link: <u>http://solar.huawei.com</u> | *             |
| Verification co                            | de M2Fa *                                                                                                    |               |
|                                            | ✓ I have read and agreed to the Terms of Use and Privacy Policy.<br>and 《Privacy Policy》                                                                                                    | [erms of Use] |

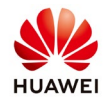

|   | Account activation 🤰 Mesaje primite ×                                                                                                    |                       |   | • | Ø |
|---|----------------------------------------------------------------------------------------------------|-----------------------|---|---|---|
| • | no-reply-eu@huaweifusionsolar.com<br>către eu ≠                                                                                                    | 05:34 (acum 3 minute) | ☆ | * | : |
|   | Dear user <u>eugencatalin79@gmail.com</u> :<br>You have registered the installer account on FusionSolar (user Name: <u>eugencatalin79@gmail.com</u> ).<br>Copy the activation link to your browser and activate the account within 24 hours.<br>Activation link: <u>https://eu5.fusionsolar.huawei.com/registerindex.html?to=activeUser&amp;code=9539207770155&amp;locale=en_UK&amp;loginType=true</u><br>Activation deadline:02/10/2019 04:31:34<br>Tip: If you cannot access the activation link, use a different browser and try again. |                       |   |   |   |
|   |                                                                                                    |                       |   |   |   |

### 5. Confirm the activation for your account

| FusionSolar   Account Activation |                                                                                                    |  |
|----------------------------------|----------------------------------------------------------------------------------------------------|--|
|                                  | The account you are activating is: eugencatalin79@gmail.com                                                                     |  |
|                                  |                                                                                                    |  |
|                                  | Prompt                                                                                                    |  |
|                                  | Activation succeeded and click 'OK' to<br>return to the login interface.<br>Mobile phone users please login<br>FusionSolar APP. |  |
|                                  | ОК                                                                                                    |  |
|                                  |                                                                                                    |  |

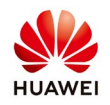

|                                                                                                    | 🗅 FusionSolar X M Account Activation - eugencatalit X                                                          | FusionSolar × +                                                                                                    |           |
|----------------------------------------------------------------------------------------------------|----------------------------------------------------------------------------------------------------|----------------------------------------------------------------------------------------------------|-----------|
| <image/>                                                                                                    | ← → C                                                                                                    | 3A%2F%2Feu5.fusionsolar.huawei.com%2Flogin%2Fcas&locale=en_UK                                                                                                    | 아 ★ 🖬 📵 🗄 |
| User Login         @ upencatalin73@gmall.com         @                                                                                                    |                                                                                                    | FusionSolar                                                                                                    | English 🔹 |
| Forgot Password         Login         Demo Site       Installer Registration         Please use TE11, Chrome 67, Safati 90 and above browsers. Using other browsers may cause abnormal displex.         Mobile phone users should scan the QR code to download FusionSolar APP:         Copyright © 2012-2019 Huawei Technologies Co.,Ltd. All rights reserved                                 |                                                                                                    | User Login<br>Incorrect user name or password  e eugencatalin79@gmail.com                                                                                          | -         |
| Login         Demo Site       Installer Registration         Please use IE11, Chrome 67, Safari 9.0 and above browsers. Using other browsers may cades abnormal klepter.<br>Mobile phone users should scan the QR code to download FusionSolar APP.         Copyright © 2012-2019 Huawei Technologies Co.,Ltd. All rights reserved       iOS         iOS       indicid                         |                                                                                                    | Forgot Password                                                                                                    |           |
| Demo Site       Installer Registration         Please use IE11, Chrome 67, Safari 9.0 and above browsers: Using other browsers may cause abhormal display.<br>Mobile phone users should scan the QR code to download FusionSolar. APP.       Image: Code to download FusionSolar. APP.         Copyright © 2012-2019 Huawei Technologies Co., Ltd. All rights reserved       iOS       Android |                                                                                                    | Login                                                                                                    |           |
| Please use TET1, Chrome 67, Satari 90 and above browsers. Using other browsers may cause abnormal display<br>Mobile phone users should scan the QR code to download FusionSolar APP<br>Copyright © 2012-2019 Huawei Technologies Co.,Ltd. All rights reserved rios Android                                                                                                    | the second second second second second second second second second second second second second second second s | Demo Site Installer Registration                                                                                                    |           |
|                                                                                                    | Please use IE11, Ch<br>M                                                                                       | rome 67, Safari 9.0 and above browsers. Using other browsers may cause abnormal displaye<br>toble phone users should scan the QR code to download FusionSolar APP. | Android   |

### 6. After you activate the account login in your account

After you create the account you can start to create the PV plant. Ask the service team to provide you the instruction at eu\_inverter\_support@huawei.com.

### Huawei Enterprise Technical Assistant Center will assist you 24x7

24\*7 Hotline: Europe +80 03 38 88 888 (except below countries) Croatia/Latvia/Bulgaria +80 07 77 78 899 Iceland 800201866 Slovakia +40 31 22 61 915 Moldova 080061466 Serbia 800190899 Lithuania 880031499 Romania 0800400897 Australia 1800046639 Canada + 18554829343 New Zealand 080061466 America 1 877 9huawei Address: Barbu Vacarescu Blvd, No. 201, GLOBAL WORTH Building ,14th floor, 2nd district, 020276, Bucharest Romania Link: <u>http://solar.huawei.com/</u>